# クイック スタート ガイド HP Photosmart D5100 series hp

HP Photosmart プリンタをお買い求めいただきありがとうございます。本パンフレットおよびその他の付属文書をよくお読みになって、プリンタを最大限にご活 用ください。

Windows ユーザへの注意: USB ケーブルでプリンタとコンピュータを接続する場合、コンピュータに CD を挿入するまで(3 ページを参照)ケーブルを接続しないでください。

### 1 HP Photosmart プリンタを梱包から取り出す

- 1. プリンタの周辺から梱包材を取り除きます。
- 2. 同梱物を確認します。同梱物は国や地域によって異なる場合があります。実際の同梱物については包装を参照してください。
  - a. HP Photosmart D5100 series  $\mathcal{T}\mathcal{I}\mathcal{V}\mathcal{P}$
  - b. CD/DVD ホルダ
  - c. プリント カートリッジ
  - d. 用紙見本
  - e. 電源コードと電源アダプタ
  - f. HP Photosmart ソフトウェア CD
  - g. ユーザ マニュアル: ユーザー ガイドおよびクイック スタート ガイド
  - h. USB ケーブル (一部の国/地域でのみ同梱)

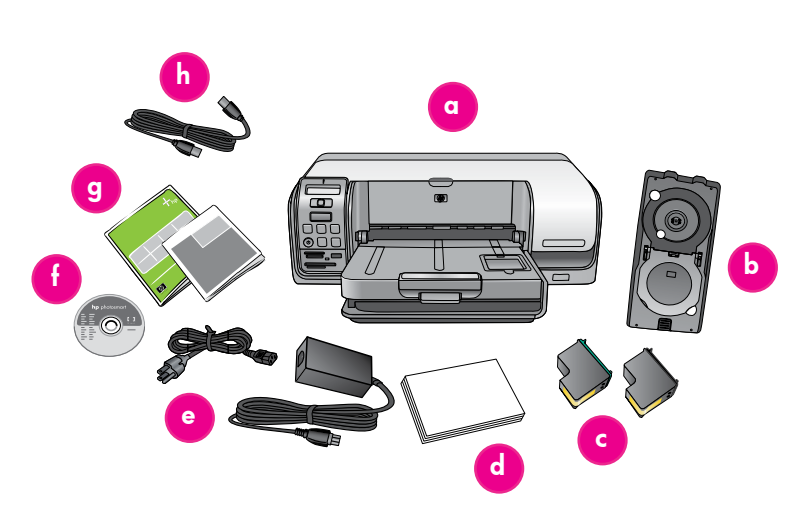

### 2 電源を接続する

- 1. 電源コードをプリンタと壁コンセントに接続します。
- プリンタに USB ケーブルが接続されている場合はケーブルを取り 外します。

Windows ユーザへの注意: USB ケーブルは、コンピュータに CD を挿入するまで接続しないでください。

3. [On] ボタンを押してプリンタの電源を入れます。

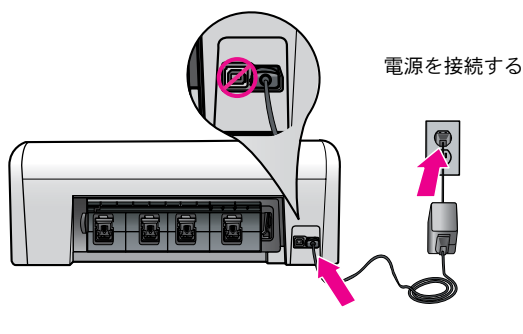

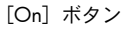

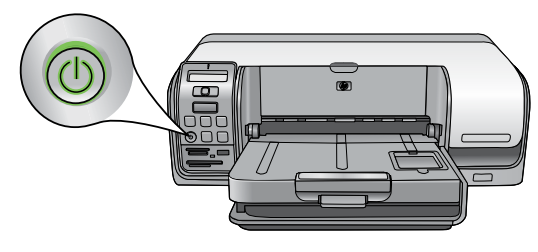

### 3 普通紙をセットする

最高の調整結果を実現するために、プリント ヘッド調整の準 備として**普通紙**をセットします。

- 1. 排紙トレイおよびフォト トレイを上げます。
- 2. 横方向用紙ガイドを横幅いっぱいにスライドします。
- メイン トレイに普通紙を数枚セットします。用紙が収ま るまで、ゆっくりと用紙を押し入れます。
- 注:トレイに用紙を入れすぎないようにご注意ください。
- 4. 用紙の端に合わせて、横方向用紙ガイドを調整します。
- 5. 排紙トレイおよびフォト トレイを元に戻します。

用紙のセット方法および写真の印刷方法に関する情報は、このガイドの11ページまたは『ユーザー ガイド』を参照して ください。

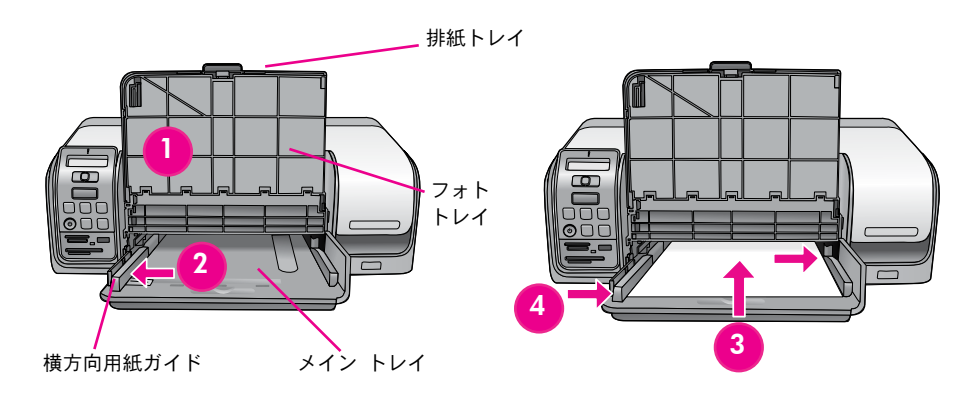

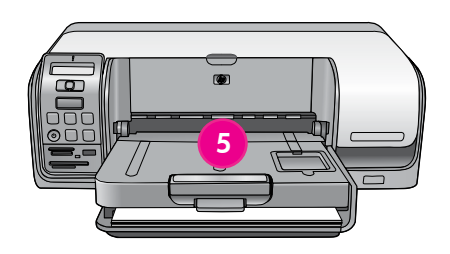

### 4 プリント カートリッジを取り付ける

- 1. メイン カバーを開きます。
- 2. プリント カートリッジを袋から取り出します。
- HP 製プリント カートリッジからピンク色のプルタブを 取り除きます。インク ノズルや銅製の電極部分に触れ ないでください。
- プリント カートリッジの上部にあるマークと、プリント カートリッジ ホルダの下にあるマークを確認します。
- 5. 銅製の電極部分が最初にホルダに収まるようにカートリッジを持ちます。
- カートリッジを適切なカートリッジ ホルダに挿入します。 カチッと音がするまで、カートリッジをしっかりと押し込みます。
- 7. この手順を繰り返して、他の HP 製カートリッジを取り付 けます。
- メイン カバーを元に戻します。プリント カートリッジ調 整プロセスが自動的に開始します。

**注**: プリント カートリッジを取り付けると、1 回限りの調整 プロセスが開始されます。調整ノイズが約2分間ほど続きま す。これは正常な動作です。

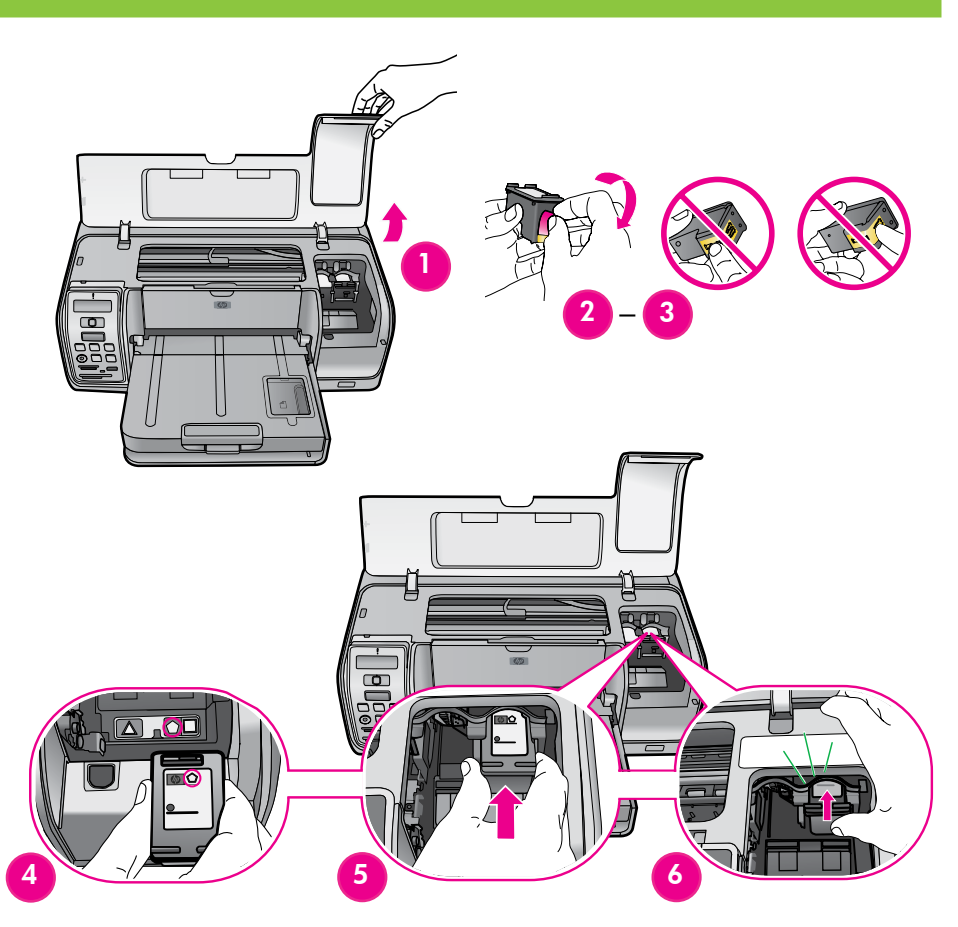

### 5 HP Photosmart ソフトウェアをインストールする (Mac OS X)

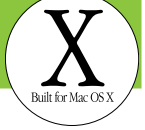

### Mac OS X

#### Mac OS X 10.3、10.4 以降

- 1. USB ケーブルをプリンタとコンピュータに接続します。
- 2. HP Photosmart CD をコンピュータに挿入します。
- 3. デスクトップで **[HP Photosmart** CD**]** アイコンをダブル クリッ クします。
- 【HP インストーラ】アイコンをダブル クリックします。[よう こそ]ページが表示されます。画面のインストール指示に従い ます。
- 5. [終了] ページが表示されたら、【OK】をクリックします。
- **注**: インストールで問題が発生した場合は、8-9 ページの「イン ストール時のトラブルシューティング」を参照してください。

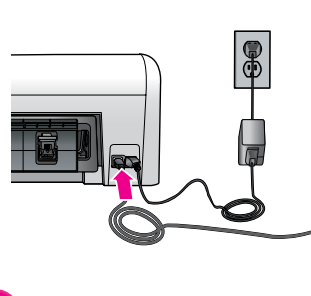

USB 接続

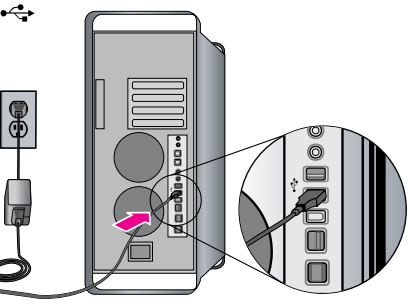

HP Photosmart

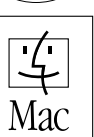

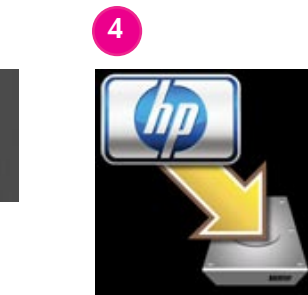

### 5 HP Photosmart ソフトウェアをインストールする (Windows)

### Windows

### Windows® 98, Me, 2000 Professional, XP Home, XP Professional, x64 Edition

 プリンタに USB ケーブルが接続されている場合はケーブルを 取り外します。

**重要!** USB ケーブルは、コンピュータに CD を挿入するまで 接続しないでください。

- HP Photosmart CD を挿入します。画面に手順が表示されない場合は、CD から setup.exe ファイルをダブルクリックします。
- [インストール] アイコンをクリックし、指示に従ってソフ トウェアをインストールします。
- 4. インストールの種類を確認する画面で、【**推奨**】 (HP Photosmart Premier) または【**カスタム**】を選択して HP Photosmart Essential を選択します。

**注**: Windows 98 および Me の場合は、自動的に Essential が 選択されます。

- 5. 指示が表示されたら、USB ケーブルを接続します。接続を 確立し、ファイルをコピーするまで数分かかる場合があり ます。
- 6. [インストールの完了] 画面が表示されたら、【テストページを 印刷する】をクリックします。

**注**: インストールで問題が発生した場合は、8-9 ページの「イン ストール時のトラブルシューティング」を参照してください。

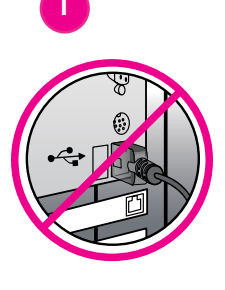

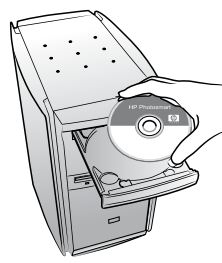

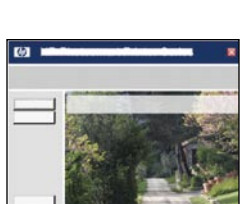

Designed fo

Microsoft® Windows®XF

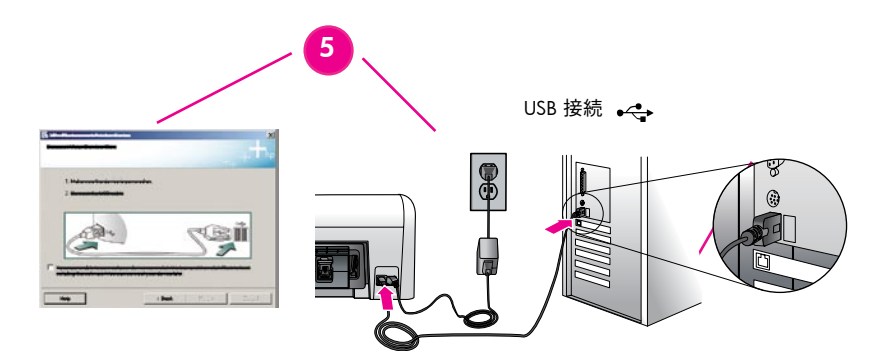

## インストール時のトラブルシューティング

プリンタソフトウェアが正常にインストールされなかった場合、またはソフトウェアをインストールしてもプリンタとコンピュータが正しく通信しない場合、このページで考えられる原因を確認してください。

プリンタとコンピュータ間のすべてのケーブル接続を確認し、最新のプリンタ ソフトウェアを使用していることを確認してください。最新のソフトウェア アッ プデートは、HP サポート Web サイト (www.hp.com/support) から入手できます。さらにヘルプが必要な場合は、プリンタのマニュアルを参照してください。

#### Macintosh のみ

問題: プリンタ ソフトウェアをインストールした後、プリント センター/プリンタ設定ユーティリティが表示されなくなった。

**解決策**: プリンタがオンになっており、コンピュータに接続されていることを確認します。プリント センター/プリンタ設定ユーティリティを使用して、プリン タを再度追加します。プリント センター/プリンタ設定ユーティリティの使用に関する情報については、Mac ヘルプを参照してください。

#### Windows のみ

問題: CD を挿入したとき、インストール ソフトウェアが自動的に起動されない。

解決策: Windows の [スタート] メニューから、【ファイル名を指定して実行】を選択します。【参照】をクリックし、 HP Photosmart ソフトウェア CD を挿入 した CD-ROM ドライブに移動します。setup.exe ファイルをダブル クリックします。

問題:新しいハードウェアの検出ウィザードが開くが、プリンタが認識されない。

解決策: ソフトウェアのインストールを開始する前に、USB ケーブルを接続した可能性があります。USB ケーブルを取り外します。ハードウェアのインストー ル ウィザードをキャンセルします。CD-ROM ドライブにソフトウェア CD を挿入し、画面上の指示に従います。指示が表示されない場合は、CD から setup.exe ファイルをダブル クリックしてインストールを再開します。すでにソフトウェアが正しくインストールされていることを示すメッセージが表示された場合は、 [アンインストール] を選択し、指示に従ってソフトウェアを再インストールします。USB ケーブルは、インストール中に指示が表示された場合にのみ再接続し てください。

問題: システム要件の確認で、コンピュータで Internet Explorer の旧バージョンを実行していることが確認された。

**解決策**: キーボードで **Ctrl + Shift** キーを押し、[システム要件] ダイアログ ボックスで【キャンセル】をクリックして障害を無視し、ソフトウェアのインストー ルを完了します。HP Photosmart ソフトウェアのインストール後すぐに Internet Explorer をアップデートしてください。アップデートしないと、ソフトウェアが 正常に動作しません。**注**: Internet Explorer をアップデートしたら、HP ソフトウェアを再インストールする必要はありません。

問題: ソフトウェアのインストール中にコンピュータからの応答が停止した。

**解決策**: ウィルス保護ソフトウェア、または別のソフトウェア プログラムがバックグラウンドで実行されているために、インストール プロセス速度が低下して いる可能性があります。ソフトウェアがファイルをコピーするまでお待ちください。コピーには数分かかる場合があります。数分待ってもコンピュータが応答し ない場合は、コンピュータを再起動し、有効なウィルス保護ソフトウェアを停止または無効化します。他のすべてのソフトウェア プログラムを終了し、プリン タ ソフトウェアを再インストールします。注: コンピュータを再起動すると、ウィルス保護対策ソフトウェアは自動的に有効になります。

問題:インストールの途中で [システム要件] ダイアログ ボックスが表示される。

**解決策**: コンピュータ システムのコンポーネントが、最小システム要件を満たしていません。画面の指示に従って問題を解決し、プリンタ ソフトウェアを再イ ンストールしてください。

#### Windows および Macintosh

問題: コンピュータで HP Photosmart CD を読み取れない。

解決策: CD が汚れていたり損傷していないか確認します。他の CD は正常に読み込むことができても HP Photosmart CD を読み込めない場合は、CD が損傷して いる可能性があります。HP サポート Web サイトからソフトウェアをダウンロードするか、または HP カスタマ ケアから新しい CD を取り寄せます。他の CD も読み込めない場合は、CD-ROM ドライブを修理に出す必要があります。

### 1コンピュータを使用せずに初めてのフチなし写真を印刷する

HP Photosmart D5100 series プリンタでは、コンピュータに接続せずに、デジタル カメラから美しい写 真を印刷することができます。次のページに記載されている順を追った簡単な手順に従ってください。

コンピュータを使用せずに、デジタル カメラまたはメモリ カードから写真を印刷する詳細については、 『ユーザー ガイド』を参照してください。

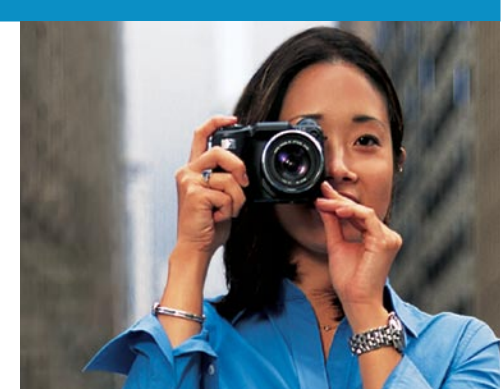

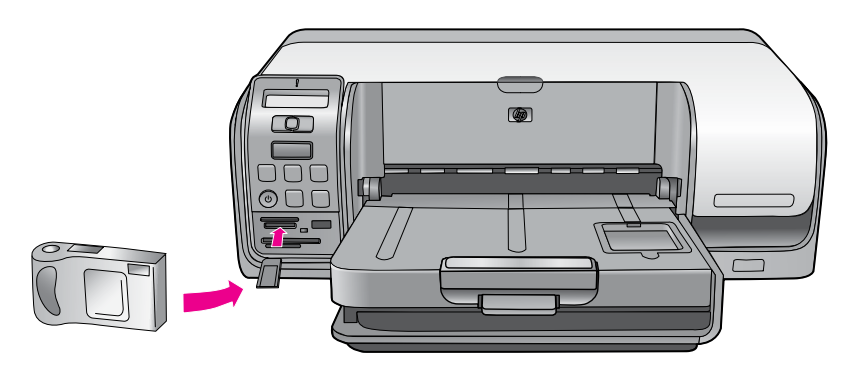

### 2 13 x 18 cm (5 x 7 インチ)のフォト用紙をセットする

- 排紙トレイのつまみを回転して引き出し、フォトトレイと 排紙トレイを離します。
- 2. 排紙トレイを上げます。
- 3. 横方向用紙ガイドを左端いっぱいまでスライドします。
- 13 x 18 cm (5 x 7 インチ)以内のフォト用紙を最大 20 枚 まで、印刷面を下にしてフォトトレイにセットします。用 紙が収まるまで、ゆっくりと用紙を押し入れます。
- 5. 用紙を折り曲げないように、用紙の端に合わせて横方向用 紙ガイドを調節します。
- 6. 排紙トレイを元に戻します。排紙トレイが完全に閉まると カチッと音がします。

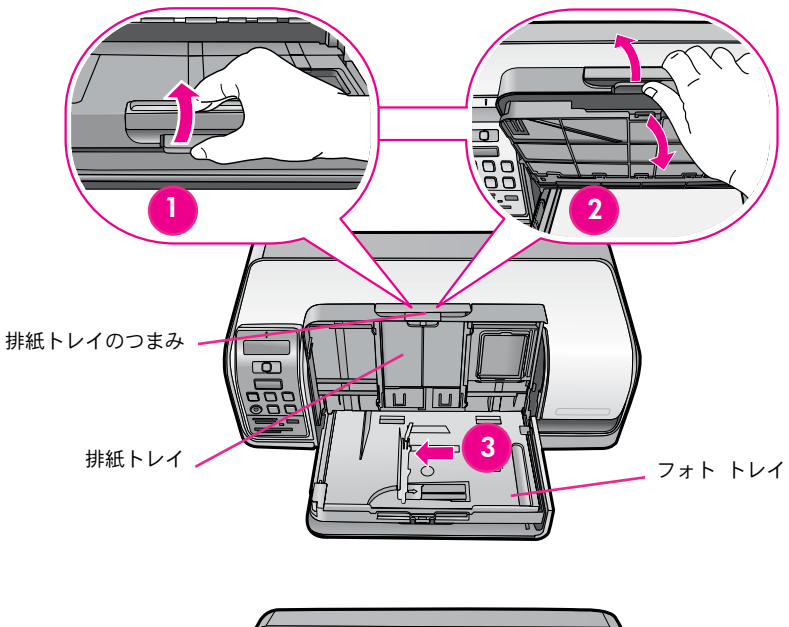

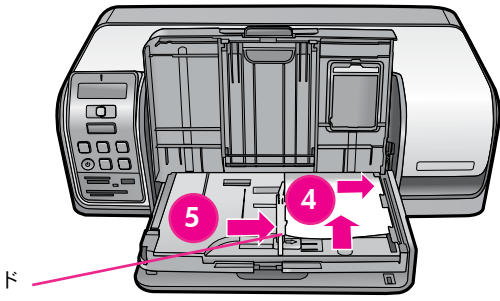

横方向用紙ガイド -

# 3 メモリ カードを挿入する

**注**: メモリ カードは 1 度に 1 枚のみ挿入してください。

- 1. メモリ カードを正しいスロットに挿入します。
  - 銅製の電極部分を下向きにするか、または
  - メタル ピンホールをプリンタ側に向けます。
- メモリカードをゆっくりと、止まるまでプリンタに差し込みます。

警告: メモリ カードをスロットに無理に押し込まないでくだ さい。

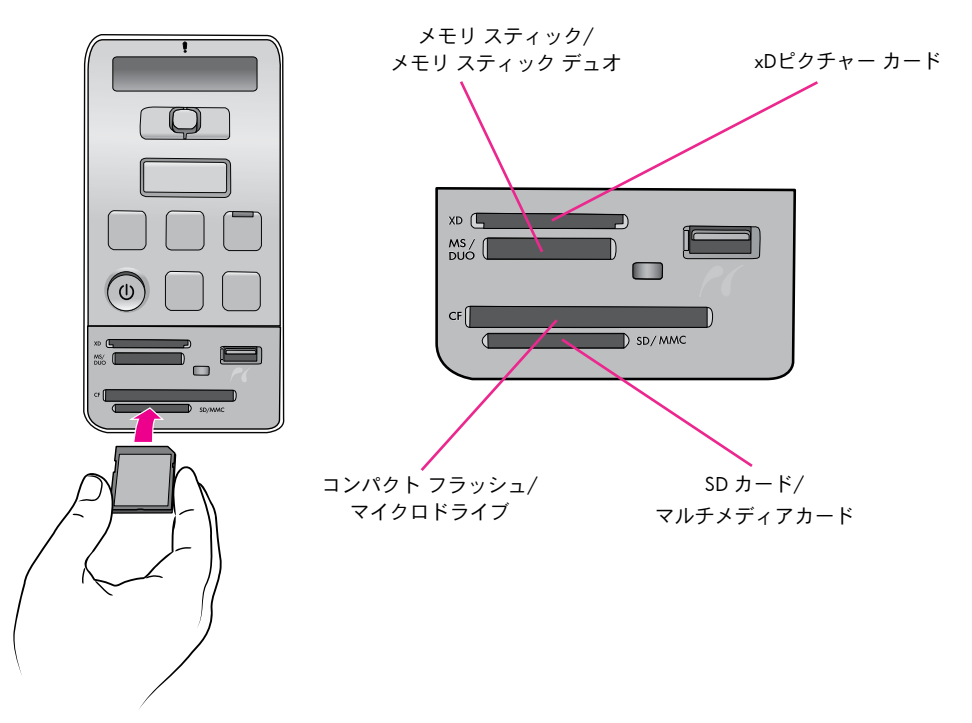

### 4 写真を選択して印刷する

ヒント: メモリ カード上の写真リストを印刷するには、【フォト インデックス】を押します。

- このジョブでのみフォトトレイを使用するには、【フォト トレイ】を押します。フォトトレイのランプが点灯します。
- 2. ◀ または ▶ を押して、印刷する写真の部数を選択します。
- 3. **[OK]** を押して印刷する写真を選択します。LCD ディスプレイの数字の横にチェックマークが表示されます。

**ヒント**: 1つの画像の選択を解除するには、【キャンセル】を1 度押します。

4. 【印刷】を押します。HP Photosmart プリンタでは用紙の端まで 写真が印刷されるため、余白のないフチなし写真を簡単に実 現できます。

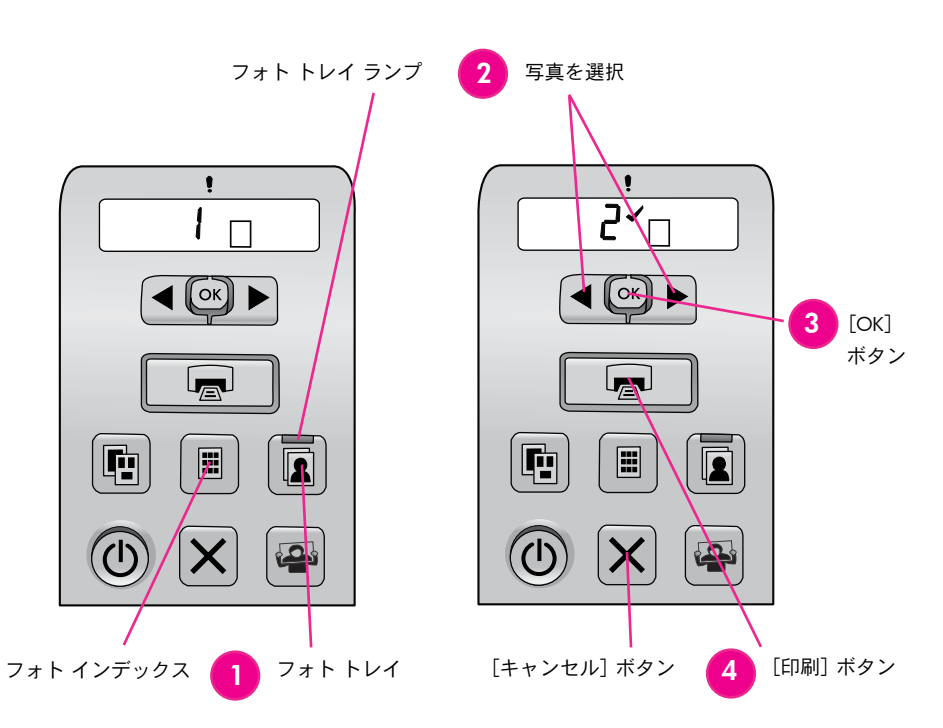

### コンピュータおよび HP Photosmart Premier を使用して写真を印刷する

HP Photosmart ソフトウェアを使用してできる写真プロジェクトの可能性は無限です。

- デジタル写真を使用したカレンダ、パンフレット、チラシな どのデザイン
- 自分だけの写真アルバムおよび記念贈答本の作成
- オリジナルの T シャツ、CD カバー、写真フレームの作成
- HP Instant Share を使用して電子メールで写真を送ったり、 オンラインで写真を共有

オリジナルのプロジェクト作成の詳細については、HP Photosmart ソフトウェア ヘルプを参照してください。

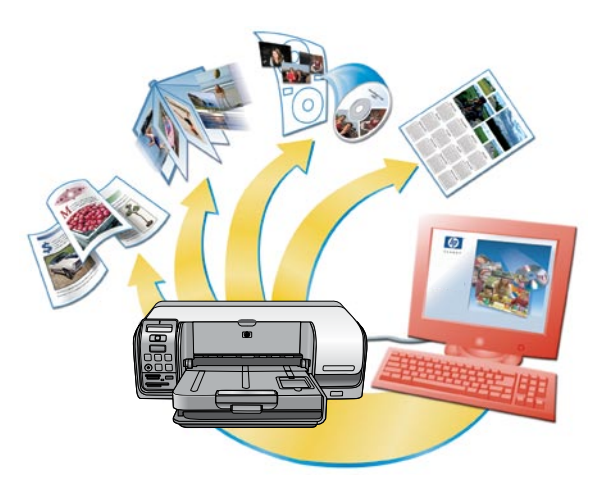

### CD または DVD への印刷

- HP Photosmart の【作成】タブ (Mac の場合【作成】ウィンドウ) をクリック して、新規の CD/DVD プロジェクトを作成します。プロジェクトの作成に 関する詳細は、HP Photosmart ソフトウェアの HP プリンタ ヘルプを参照し てください。
- CD/DVD ホルダに、印刷面を上にして CD または DVD メディアをセットします。メディアがしっかりと収まっていることを確認します。小さなメディアを使用する場合は、CD/DVD ホルダ リングを裏返します。
- 3. CD/DVD トレイを開きます。

警告! 印刷中は、CD/DVD ホルダが最大 10 cm (4 インチ) プリンタ後方に延 長されます。プリンタ後方に空間を確保してください。

- 4. 印刷面を上にしてホルダをゆっくりと挿入します。CD/DVD ホルダのマー クを CD/DVD トレイに合わせます。
- 5. プロジェクトおよびホルダの両方の準備ができたら、HP Photosmart ソフト ウェアで【印刷】をクリックします。
- 6. 印刷が終了したら、ホルダを取り外して CD/DVD トレイを閉じます。

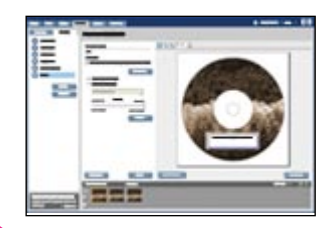

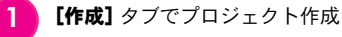

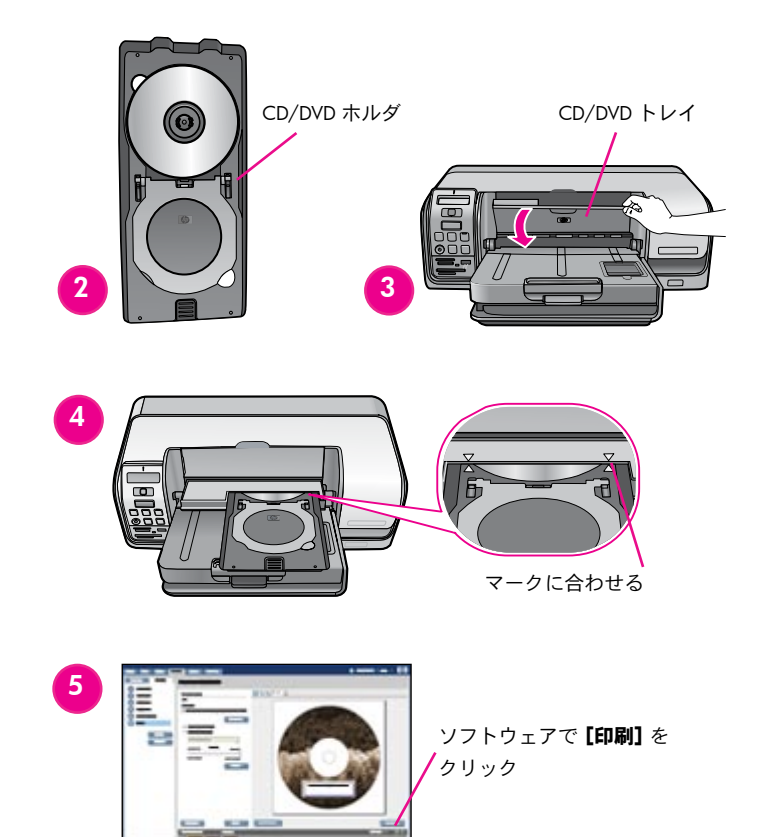

### 詳細情報が必要な場合

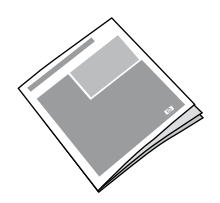

プリンタ機能、トラブルシューティング情報および新しい HP Photosmart プリ ンタを使用して特定の印刷タスクを実行する方法については、『ユーザー ガ イド』の説明を参照してください。

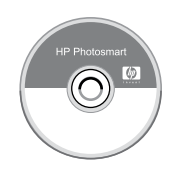

プリンタに付属のソフトウェアを使用する詳細については、HP Photosmart ソ フトウェア ヘルプを参照してください。オンスクリーン ヘルプは、ソフト ウェアとともにインストールされます。

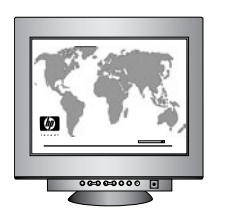

HP サポート Web サイトおよび Eサポート: www.hp.com/jp/hho-support メディアおよび印刷サプライ用品については、以下を参照してください。 www.hpshopping.com

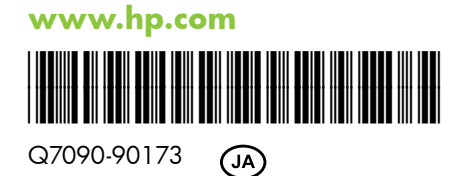

Printed in Singapore. 5/06 • v1.0.0

© 2006 Hewlett-Packard Development Company, L.P.